## 🤶 Образование Дети

| Запись в школу                                             | > |
|------------------------------------------------------------|---|
| Организация отдыха детей в<br>каникулярное время           | > |
| Школьное портфолио                                         | Z |
| Поступление в вуз                                          | Z |
| Получение доступа к региональному<br>электронному дневнику | > |
| Перевод в новую школу и запись в 10<br>класс               | > |
| Код будущего                                               | Z |
| Цифровые профессии                                         | Z |
| Запись на программу дополнительного<br>образования         | > |

 1-2. В Госуслугах заходим во вкладку (Услуги-Образование.Дети-Организация отдыха детей в каникулярное время) или проходим по ссылке https://www.gosuslugi.ru/600173/1/f orm.

8 "atl atl (82)"

Закрыть

< Назад

Кто обращается за услугой?

| > |
|---|
|   |

 З. Выбираем, кто обращается за услугой (Заявитель)

# • 4-7 Проверяем паспортные данные, номер телефона, номер почты и адрес жительства

| MTS RUS<br>T-Mobile 12:16 | 8 10 <sup>46</sup> uil al 82 <sup>1</sup> | MTS F<br>T-Mol |
|---------------------------|-------------------------------------------|----------------|
|                           | Закрыть                                   |                |
| < Назад                   |                                           | < Ha           |
| Адрес места жите          | льства                                    | Про            |
| заявителя                 |                                           | н              |
| Адрес                     |                                           | 6              |
| 🖉 Редактировать           |                                           |                |
| Верно                     |                                           |                |

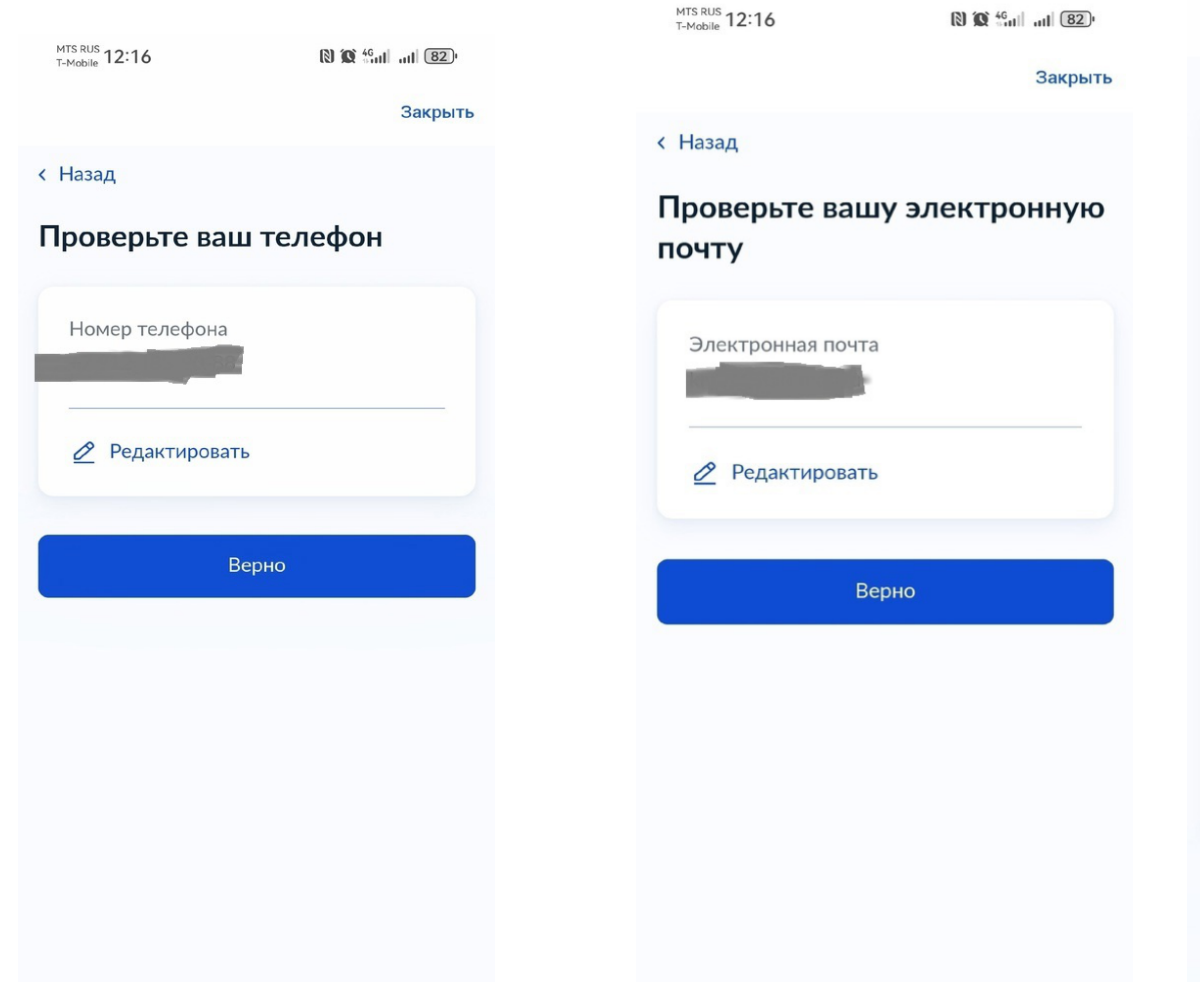

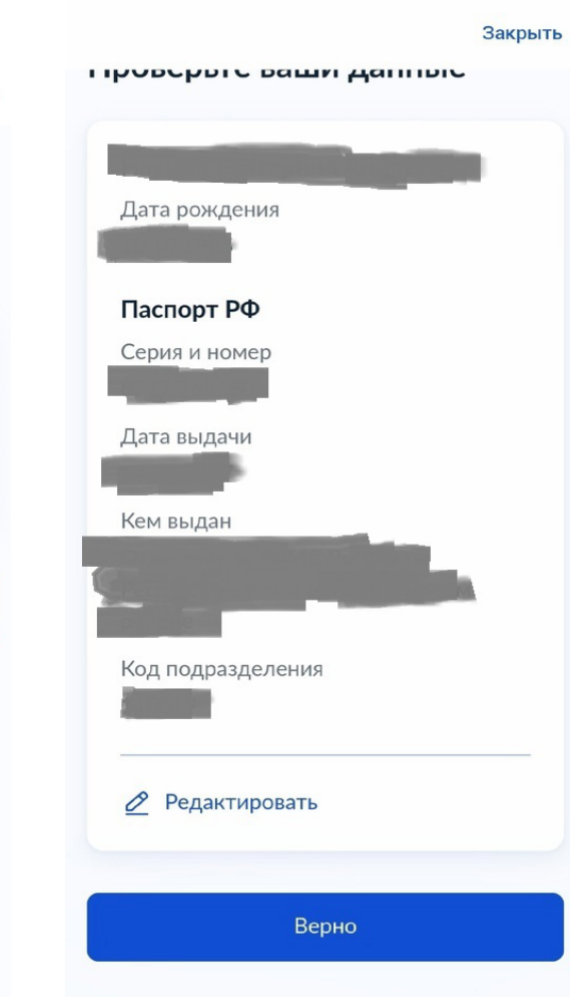

N N 46 11 82

T-Mobile 12:16

Закрыть

#### < Назад

## Укажите сведения о ребёнке

Если ребёнка нет в списке, добавьте данные в личном кабинете

### Ребёнок 1

Выберите ребёнка из вашего профиля

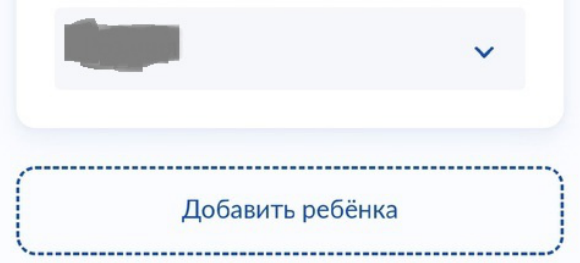

Продолжить

## • 8 Выбираем ребенка

## • 9-10 Проверяем данные ребенка

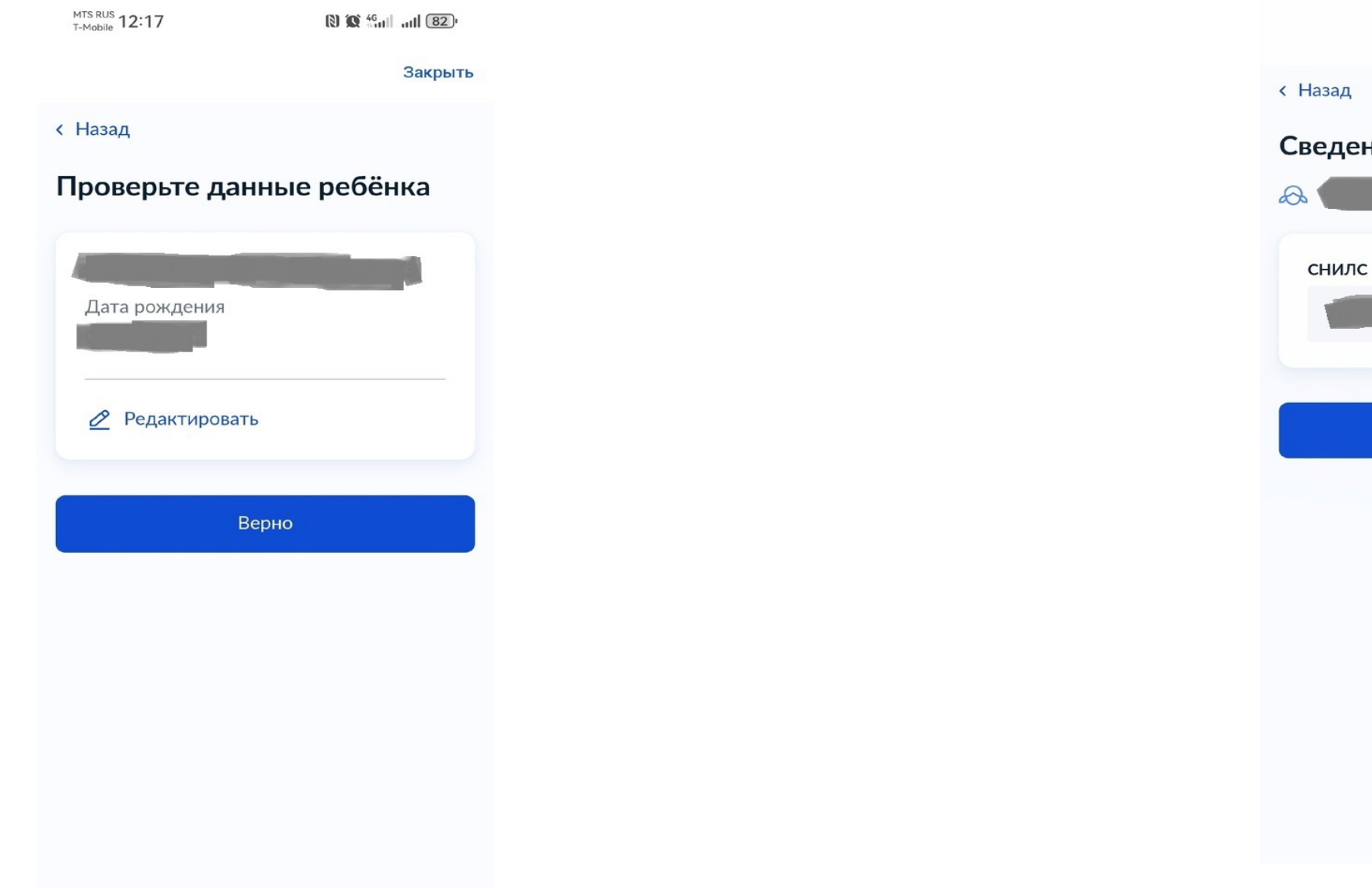

| MTS RUS<br>T-Mobile 12:17 | 8 10 <sup>46</sup> all 82) |
|---------------------------|----------------------------|
|                           | Закрыть                    |
| < Назад                   |                            |
| Сведения о ребё           | нке                        |
|                           |                            |
| снилс                     |                            |
|                           |                            |
|                           |                            |
| Продолж                   | кить                       |
|                           |                            |
|                           |                            |
|                           |                            |
|                           |                            |
|                           |                            |
|                           |                            |
|                           |                            |

Закрыть

>

>

#### < Назад

Где зарегистрировано рождение ребёнка?

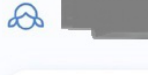

В любом регионе России, кроме новых субъектов РФ

В загсе, МФЦ или консульстве РФ

В ДНР, ЛНР, Запорожской или Херсонской областях или иностранном государстве

# • 11 Выбираем, где зарегистрирован ребенок

Закрыть Номер республиканского значения Сосногорск с подчиненной ему территорией Республика Коми Территориальный отдел записи актов гражданского состояния г. Сосногорска Министерства юстиции Республики Коми X Сосногорск Продолжить Сосногорска  $\odot$ Сосногорске й ц<sup>2</sup> у к<sup>4</sup> е н г<sup>7</sup> ш щ з<sup>0</sup> Х φ ывапролджэ ячсмитьбю 🗵 ↔ #1?  $\oplus$ < Русский > 🛈  $\rightarrow$ 

 12. Вносим данные свидетельства о рождении. Если ребенок оформлен ЗАГСом г.Сосногорска, то вбиваем слово "Сосногорск" и выбираем как на скрине, если указано другое, то ищем по поселению.

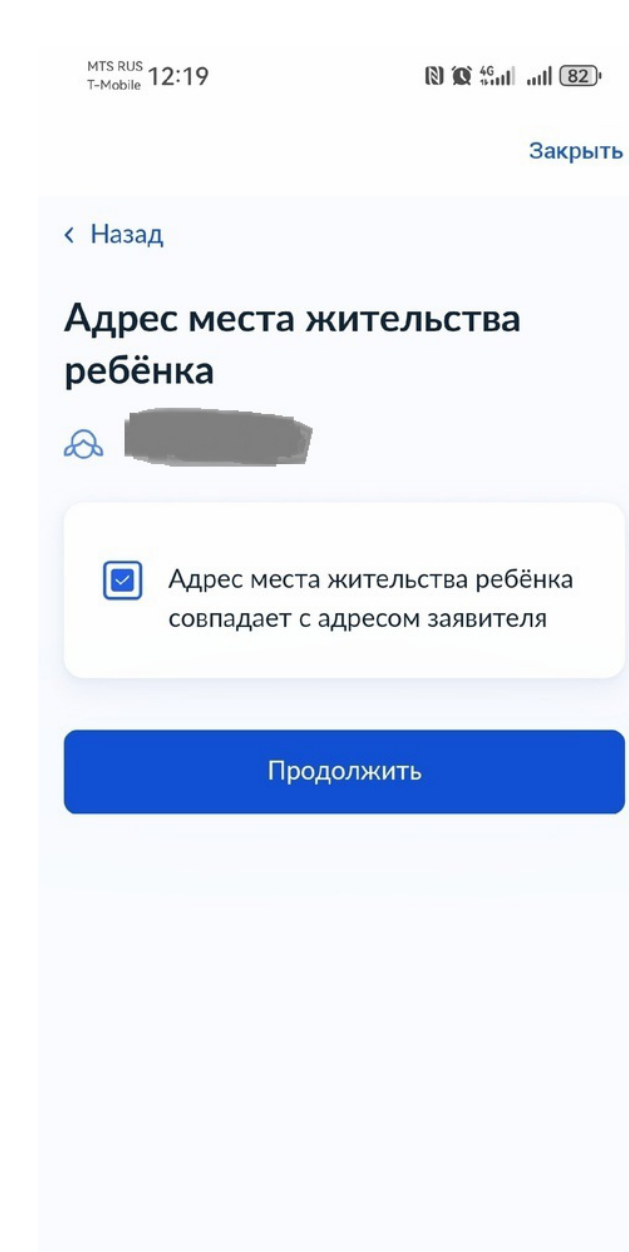

• 13. Выбираем совпадают ли адрес жительства родителя и ребенка

| MTS RUS  | 12.10 |  |
|----------|-------|--|
| T-Mobile | 12.19 |  |

< Назад

Закрыть

>

>

 14. Выбираем, кем вы являетесь (Родитель)

| Кем является заявитель | ? |
|------------------------|---|
| 6                      |   |
| Родитель               |   |

Опекун (Попечитель)

| Mobile 12:19 | G |
|--------------|---|
|              |   |

🕅 🗶 🏭 atl 81<sup>0</sup>

Закрыть

Выберите категорию, к × которой относится ребёнок

| B   | ыбрано 1                                            | Q        |
|-----|-----------------------------------------------------|----------|
| Выб | рать все                                            |          |
|     | _ Пришкольные детские лагер<br>льгот                | ля: Без  |
|     | _ Пришкольные детские лагер<br>из многодетных семей | ж: Дети  |
|     | _ Пришкольные детские лагер<br>ТЖС                  | эя: Дети |
|     | _ Пришкольные детские лагер<br>участников СВО       | эя: Дети |
|     | _ Пришкольные детские лагер<br>Одаренные дети       | )я:      |

- 15. Выбираем совпадают ли
- фамилии родителя и ребенка
- 16. Выбираем категорию ребенка.

Применить

T-Mobile 12:20

Закрыть < Назад Укажите организацию и период отдыха 0 Организация Детский оздоровительн... X Период отдыха 02.06.2025-20.06.2025 X Продолжить

 17. Выбираем организацию и период (Вбиваем "Сосногорск" и выбираем ДЕТСКИЙ
 ОЗДОРОВИТЕЛЬНЫЙ ЛАГЕРЬ на базе Кадетской !!!!!!!)

| Ø | Q | 4G | atl | 81 |
|---|---|----|-----|----|
|   |   |    |     |    |

Закрыть • := < Назад Выберите подразделение Сосногорск  $\times$ Администрация муниципального образования муниципального района «Сосногорск» Управление образования Администрации муниципального района «Сосногорск» + \_ Сыктывкар 1 Ø Сосногорске Сосногорска  $\odot$ й ц y ҡ е н г ш щ з х фывапролджэ 🕁 ячсмитьбю 🗵 < Русский > 🔱 🔒 #1?  $\oplus$  $\rightarrow$ 

 18. Выбираем кто будет обрабатывать запрос ( так же вбиваем "Сосногорск" и выбираем УПРАВЛЕНИЕ ОБРАЗОВАНИЯ Закрыть

### Заявление отправлено

- Управление образования
  Администрации
  муниципального района
  «Сосногорск»
- Срок оказания услуги до 6 рабочих дней

#### Что дальше

По результатам рассмотрения заявления вам в личный кабинет поступит решение

В личный кабинет

## • 19 Нажимаем отправить заявление

• 20 Урааа, ваше заявление отправлено! Вы- МОЛОДЕЦ!!